# PCP STEPS

# checksheet for student

\*\*For further assistance with visual examples - please use the PCP PowerPoint that is located on the UCA Veteran Services Website.\*\*

# STEP 1:

Navigate to PCP & Degreeworks (MyUCA)

# STEP 2:

Double screen your two windows

## □ STEP 3:

Fill in top information on the PCP

## STEP 4:

Open link at top of degree works that is called "class history" if any previous classes are taken.

## □ STEP 5:

Put all transfer classes in transfer box THAT COUNTS

## STEP 6:

If you have a minor - put ALL minor course in minor box

## STEP 7:

If you have already taken UCA classes, put the COUNTED classes in the semester boxes (CR, A, B, C, D). If not, start fresh.

## **STEP 8:**

Once everything is completed, steps 1-7, continue with the current semester term.

## STEP 9:

PROCEED TO FILL OUT THE NEXT 4 YEARS OF YOUR COLLEGE CAREER.

## **STEP 10:**

Look out for PREREQUISITE courses.

#### **STEP 11:**

Once completely filled out, begin labeling [UD: D, I, R, C, Z] this is already counted for in your major classes – you will see this labeled in "ATTRIBUTES" of classes you have decided to take. Review PCP PowerPoint for visual examples (PPT pg. 12 - 14)

#### **STEP 12:**

Delete all unused rows or boxes.

### **STEP 13:**

Go to the top of the page, and count the credits in each box to see if it matches the total number of credits.

#### □ STEP 14:

Once correct or corrected, continue.

### **STEP 15:**

Use LOOK AHEAD TOOL... EVERYTIME.

#### **STEP 16:**

Double check again.

#### **STEP 17:**

Once checked and it's correct... navigate to your student email and EMAIL the

PCP to your cub account email. Title in the subject box is "PCP - (THE DATE)"

#### **STEP 18:**

PRINT the PCP at the office after being checked by a work-study.

#### **STEP 19:**

Both you and work study sign the back of the PCP.

#### **STEP 20:**

Work-study will proceed to turn PCP in to David within your student file.